電子マネー決済・支払秘書

THE R OWNER WAT

1

お支払いの完了

お支払いを実行しました。 またのご利用をお待ちしております。 30時後に最終しない得合は、<u>ごちら</u>をクリックしてください

1 2

【 支払秘書のご利用方法 】

①「支払秘書」アプリをスマートフォンにインストールして会員登録を行います。
▼App Store ▼Google Play 共通QRコード

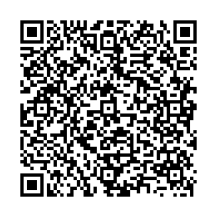

- ②アプリ画面の「設定」欄の「登録口座一覧」から「福島銀行」を選択し口座情報等を 入力します。銀行招待コードは「0513」とご入力ください。
- ③アプリ画面の「チャージ」から《口座》を選択し、使用する口座にて当行預金口座を 選択後、金額を指定しチャージします。
- ④請求支払やオンライン決済等の支払方法に対応しており、下記記載の要領で支払できます。

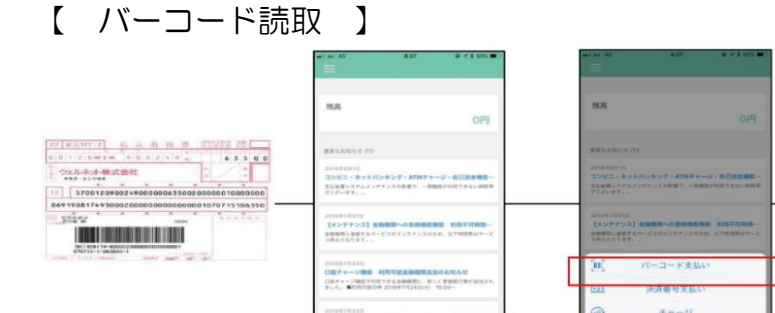

DEFF-JERTHOTASEMMC. RUISE W

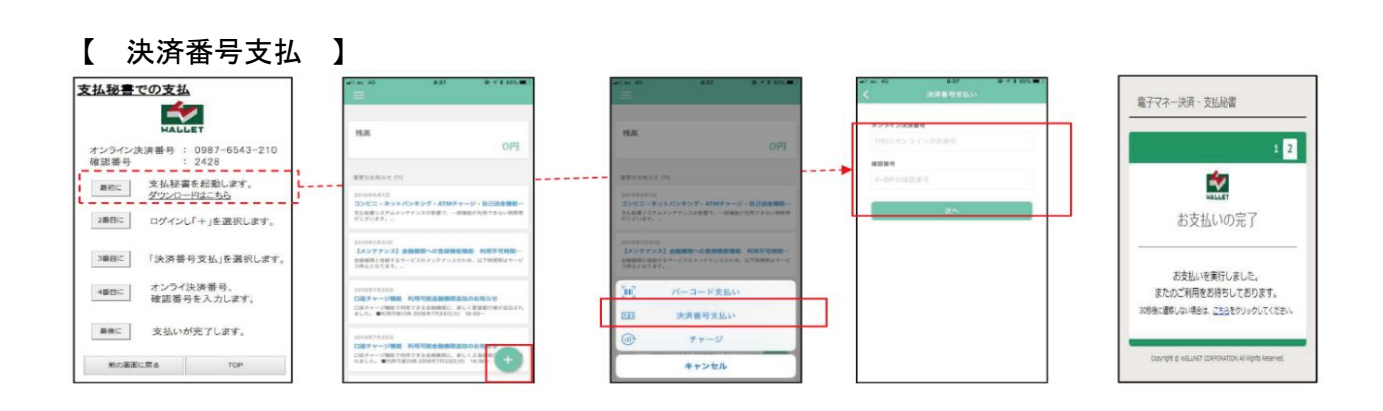

キャンセル